## **Upload/Change Agent Photo**

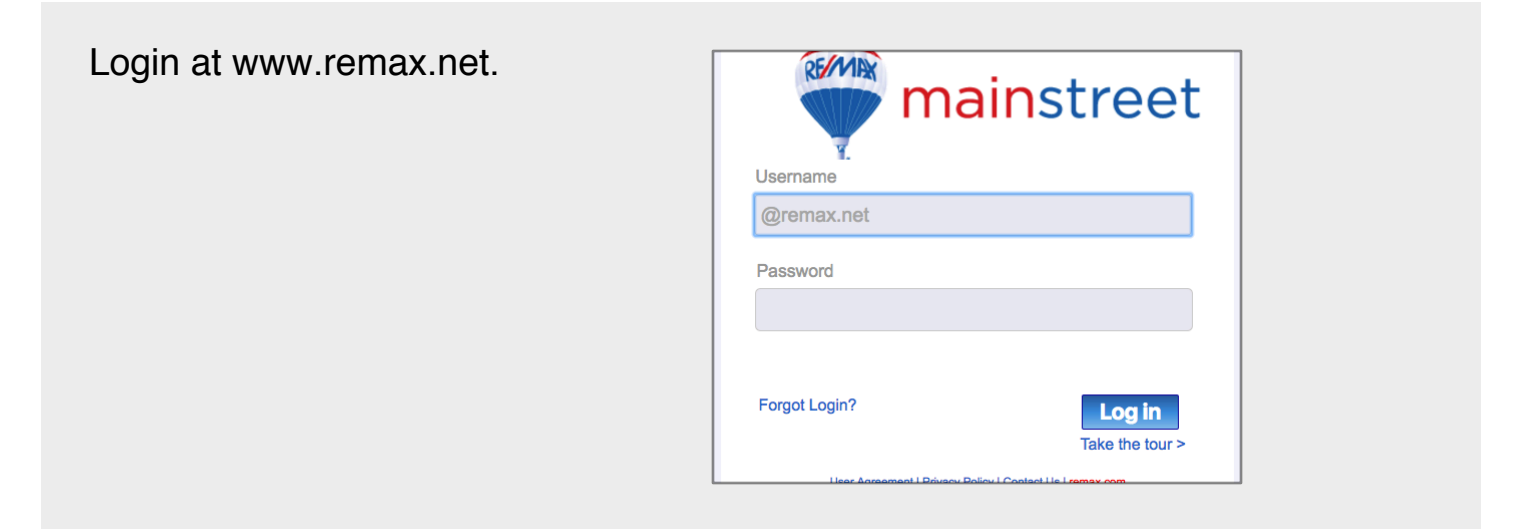

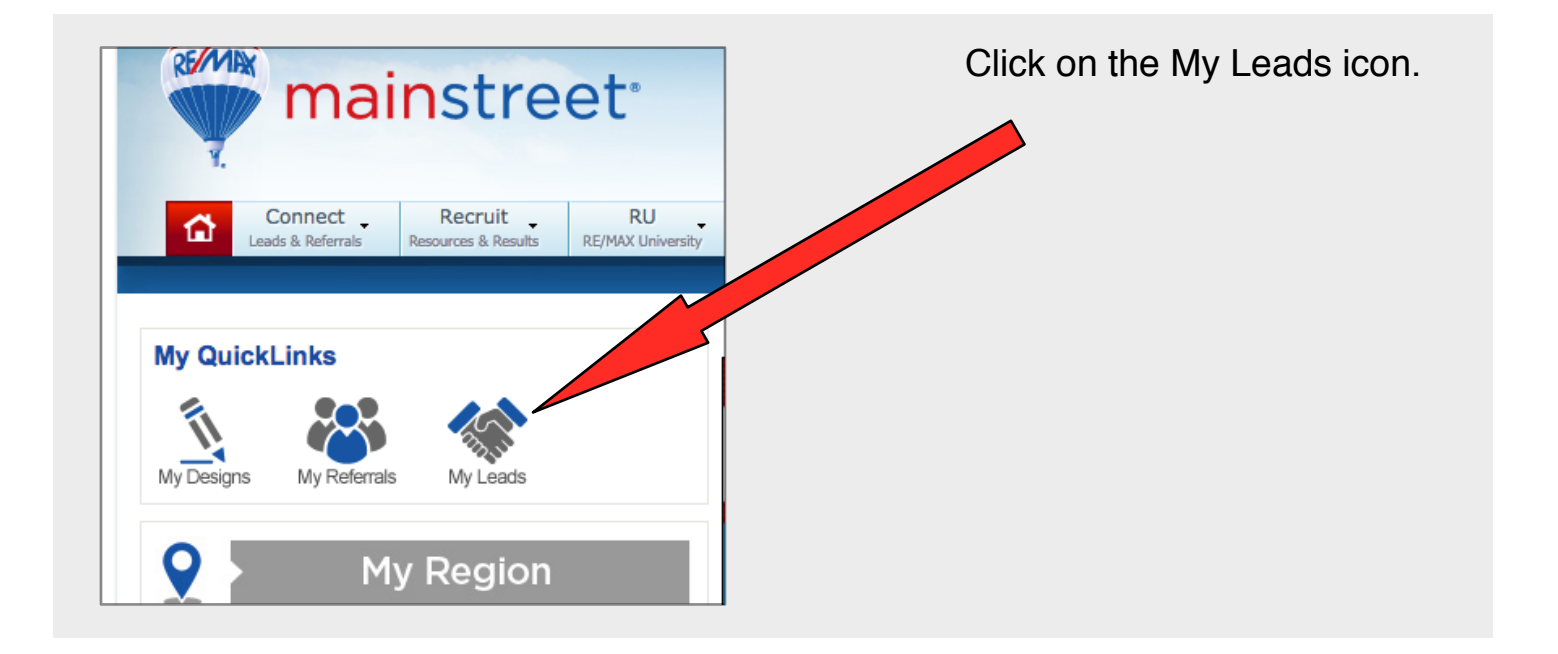

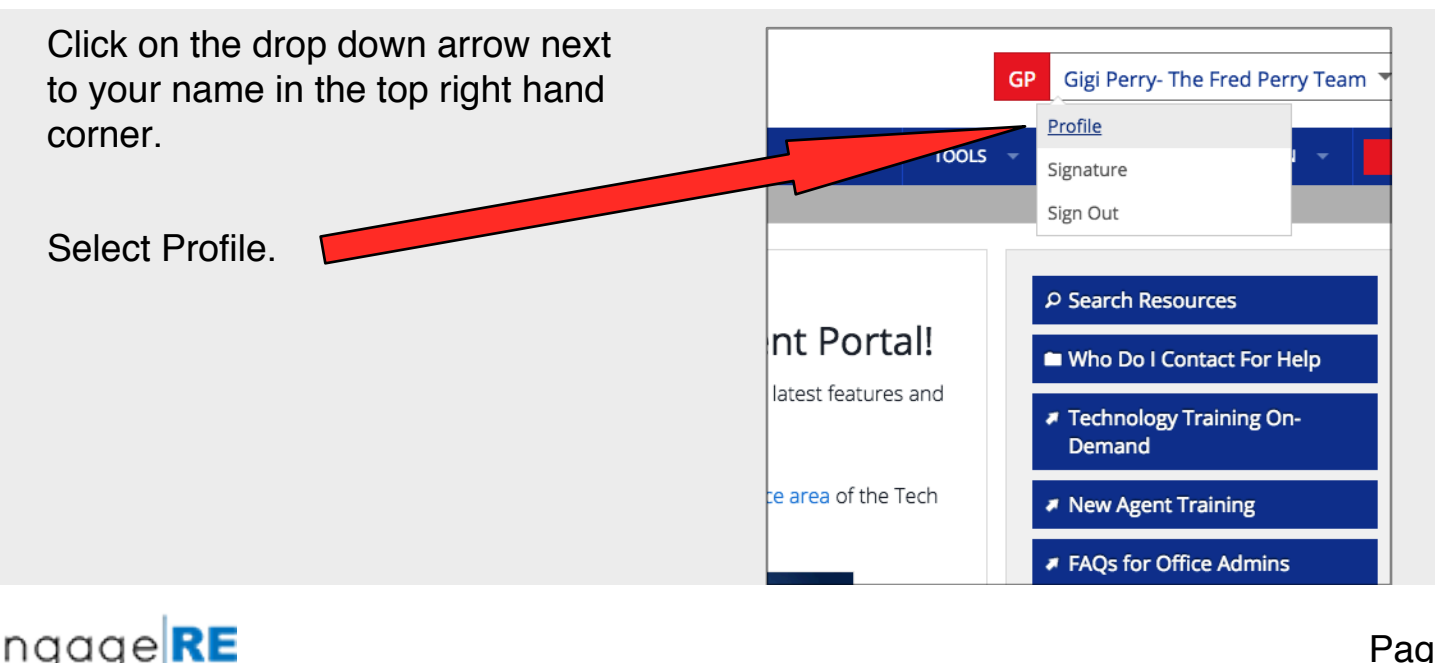

engage

TECH ASSIST

On the profile page, scroll down to the section titled Update Account Photo.

Click on Update File.

| UPDATE ACCOUNT PHOTO     |                                                                                                    |  |  |
|--------------------------|----------------------------------------------------------------------------------------------------|--|--|
| UPDATE FILE DELETE PHOTO | Photo Dimensions: 250w x 316h pixels<br>Ratio: 0.79 to 1<br>File Size: 32.2 kb<br>Date Uploaded: 11/18/2016 |  |  |
|                          |                                                                                                    |  |  |

**Note** that the column to the right of your photo has the recommended photo dimensions. If your image does not have the correct "aspect ratio," your uploaded photo will be distorted. *We recommend a photo size of 250 pixels wide x 318 pixels high.* 

| Phone 4            |                      | I) III Oownloads                                                                                                    | C Q Search                                      | directory on your                                                                                                    |
|--------------------|----------------------|----------------------------------------------------------------------------------------------------|-------------------------------------------------|----------------------------------------------------------------------------------------------------|
|                    | Favorites            | Name                                                                                                    | Date Modified                                   | an obtory on your                                                                                                    |
|                    | Dropbox              | Adminwebinar2                                                                                                    | Dec 6, 2016, 11:21 AF                           | computer that contain                                                                                                    |
| one 5              | iCloud Drive         | Screen Shot 2016-12-06 at 11.40.19 AM png                                                                           | Dec 6, 2016, 11:43 Al                           |                                                                                                    |
|                    | Applications         | Screen Shot 2016-12-06 at 11.34.52 AM.png                                                                           | Dec 6, 2016, 11:42 AM                           |                                                                                                    |
|                    |                      | CatherineL.jpg                                                                                                    | Dec 6, 2016, 11:27 AM                           | the photo image file                                                                                                    |
|                    | Google Drive         | Catherine Littleton.jpg                                                                                             | Dec 6, 2016, 11:23 Al                           | the photo intage me.                                                                                                    |
| SUBMIT CANCEL      | Desktop              | SearchResults (47).csv                                                                                              | Dec 6, 2016, 11:20 AM                           |                                                                                                    |
|                    | Documents            | DellNew.jpg                                                                                                    | Dec 5, 2016, 3:30 PM                            | Coloct the image                                                                                                    |
|                    | Downloads            | MG_0230jpg                                                                                                    | Dec 5, 2016, 3:25 PM                            | Select the image.                                                                                                    |
| DATE ACCOUNT P     | Creative Claud Files | Screen Shot 2016-12-05 at 11.07.36 AM.phg  Profile and Lead Pouting for Indep. 1 Pagings - Pagintration Penert view | Dec 5, 2016, 11:14 Ar                           | . J                                                                                                    |
|                    |                      | Profile and Lead Routing for Indept Regions - Registration Report xisx                                              | Dec 5, 2016, 10:17 A                            |                                                                                                    |
|                    | Movies               | TammySS.png                                                                                                    | Dec 5, 2016, 8:37 AM                            | n                                                                                                    |
| ()                 | Music                | Webinar Questions w%2F Answers (1).xisx                                                                             | Dec 3, 2016, 1:34 PM                            | s de la constante de la constante d |
|                    | Pictures             | Dell175.jpg                                                                                                    | Dec 3, 2016, 11:56 AM                           | t de la constante de la constante d |
|                    |                      | Format: Custom Files                                                                                                | c<br>k<br>t                                     | Click on Open.                                                                                                    |
| JPDATE FILE DELETE | Options              |                                                                                                    | Cancel Open                                     |                                                                                                    |
|                    |                      |                                                                                                    | n your prioto<br>should be 200<br>Photos that d |                                                                                                    |

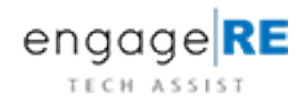

Your image should automatically upload once you click Open. Notice the new image along with the photo dimensions on the right.

NOTE: If your new image doesn't display immediately, please try refreshing your browser using one of these methods.

PC Users: Ctrl + F5

MAC Users: Cmd + Shift + R

| UPDATE ACCOUNT PHOTO     |                                                                                                    |  |  |  |  |
|--------------------------|----------------------------------------------------------------------------------------------------|--|--|--|--|
| UPDATE FILE DELETE PHOTO | Photo Dimensions: 250w x 318h pixels<br>Ratio: 0.79 to 1<br>File Size: 14.9 kb<br>Date Uploaded: 1/2/2017 |  |  |  |  |

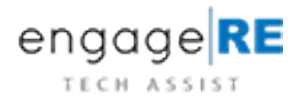